## HCFA 1500 Form for Auto Accident Claims

07/24/2024 3:10 pm EDT

If you need to complete an HCFA 1500 form for an Auto Accident Claim, follow the simple steps below:

1) Make sure Auto Accident Insurance information is updated by going into the patient's **Clinical Chart** > click on **Demographics** > **Insurances** > **Auto Accident** 

|                     | _ | New Reten       | rai Fax Demog         | rapnics 😝       | Print Demogr     | apnics          |          |              |        |         |                    |
|---------------------|---|-----------------|-----------------------|-----------------|------------------|-----------------|----------|--------------|--------|---------|--------------------|
| Demographics        | > |                 |                       |                 |                  |                 |          |              |        |         |                    |
| Appointments        | > | Important       | Demographics          | Insurances      | Eligibility      | Authorizatio    | ns Sm    | oking Status | Flags  | Balance | onpatient Payments |
| Clinical Dashboard  | > |                 | WARNING: Missing      | g Date of Birth | for patient      |                 |          |              |        |         |                    |
| Documents           | > | Primary Ins     | Secondary Ins         | Tertiary Ins    | Auto Accie       | lent Worke      | r's Comp | Durable Me   | d Eqpt |         |                    |
| Tasks               | 0 |                 |                       |                 |                  |                 |          |              |        |         |                    |
| Problem List        | 0 | Auto Accio      | dent Insuranc         | e Patient Ir    | surance Histo    | bry             |          |              |        |         |                    |
| Medication List     | 0 | Subso           | criber is the Patient | Insured pe      | rson is the same | person as the P | atient   |              |        |         |                    |
| Send eRx            | > | Auto            | Accident Company      | Auto Club G     | oup              | +               |          |              |        |         |                    |
| Allergy List        | 0 | Auto accid      | dent policy number    | 1010101010      |                  |                 |          |              |        |         |                    |
| Drug Interactions   | 0 | Auto acc        | ident case number     | GFD1234         |                  |                 |          |              |        |         |                    |
| CQMs                |   | Auto accid      | dent payer address    | 8833 W. Sur     | set Blvd.        |                 |          |              |        |         |                    |
| Intake Data         | > |                 |                       |                 |                  |                 |          |              |        |         |                    |
| l ab Ordara         | > | Auto            | accident payer zip    | 90069           |                  |                 |          |              |        |         |                    |
| Lab Orders          |   | Auto            | accident payer city   | West Hollyw     | bod              |                 |          |              |        |         |                    |
| Immunizations       | ' | Auto a          | ccident payer state   | California      |                  | \$              |          |              |        |         |                    |
| Growth Charts       | > | Auto accide     | nt date of accident   | 09/02/2014      |                  |                 |          |              |        |         |                    |
| onpatient Access    | > | Auto accident s | state of occurrence   | California      |                  | \$              |          |              |        |         |                    |
| Education Resources | > | A               | uto accident notes    | 1               |                  |                 |          |              |        |         |                    |
| 0                   |   |                 |                       |                 |                  | 10              |          |              |        |         |                    |

2) From the Appointment Pop-Up you will want to click on **Billing** > select correct **Billing Status (Auto Accident Claim)** > save the changes to the appointment.

\*\*\* Please note, that selecting Auto Accident Claim as the status will send out the claim electronically during the next file pull. \*\*\*

• You can print the HCFA to mail or fax without sending the claim electronically if you choose. Just select or create a separate custom billing status (suggestion - Auto Accident Claim Submitted) so that you can keep track of them.

| Schedule Appointment |                                                      |                           |                                           |
|----------------------|------------------------------------------------------|---------------------------|-------------------------------------------|
| Appointment Billing  | Vitals Revisions Eligibility                         | Flags Custom Data         | Com. Log MU Helper                        |
|                      |                                                      | Patient SuperBill Cl      | inical Note Billing Details Other Forms - |
| Billing Status       | V                                                    | CFA Box 10 - Is patient's | condition related to:                     |
| ICD Version          | Paid In Full<br>Balance Due                          | Employment                | No \$                                     |
| Patient Payment      | Settled<br>Internal Review                           | Auto Accident             | No \$                                     |
| Payment Notes        | Bill Insurance<br>Bill Secondary Insurance           | Other Accident            | No \$                                     |
| Payment Posted Date  | Worker's Comp Claim<br>Auto Accident Claim           | Onset Date Type           | Onset of Current Symptoms o \$            |
| Referral #           | Durable Medical Equipment Claim<br>Cancelled 24hours | Onset date                | (HCFA Box #14)                            |
| Payment profile      | •                                                    | Initial visit date        | (HCFA Box #15)                            |
| Billing Profile      | +                                                    | Last related visit date   | (HCFA Box #19)                            |
| Billing Pick List    | Choose Codes from Pick List                          |                           |                                           |
| Diagnosis Pick List  | Choose Codes from Pt Problems                        |                           |                                           |
| Credit Card Payment  | Process Credit Card                                  |                           |                                           |
|                      |                                                      |                           |                                           |
| ICD-10 Codes         | Find Diagnosis codes                                 | CPT Codes                 | Find CPT Procedure codes                  |
| # Code De            | escription                                           | Code Descript             | ion Price (\$)                            |
| ICD-9 Codes to Conve | Find Diagnosis codes                                 | HCPCS Codes               | Find HCPCS Procedure codes 🔻              |
| # Code De            | escription                                           | Code Descript             | ion Price (\$)                            |

3) Stay in the Appointment Pop-Up and click on **Other Form** > select **HCFA Form** 

| Schedule A          | ppointment                                  |              |                  |             |          |                                  |                          |                    |            |      |
|---------------------|---------------------------------------------|--------------|------------------|-------------|----------|----------------------------------|--------------------------|--------------------|------------|------|
| Appointme           | nt Billing                                  | Vitals       | Revisions        | Eligibility | Flags    | Custom Data                      | Com. Log                 | MU Helper          |            |      |
|                     |                                             |              |                  |             | Pa       | tient SuperBill                  | Clinical Note            | Billing Details    | Other Form | ns 🔻 |
|                     | Billing Status                              | Auto Acci    | ident Claim      | \$          | HCFA Box | 10 - Is patient                  | 's condition r           | elat HCFA/150      | 0 02/12    |      |
|                     | ICD Version                                 | ICD-10 \$    |                  | Employment  |          | nt No                            | New York:                | 0 02/12 (te)<br>C4 | xt)        |      |
|                     | Patient Payment                             | 0.00         | \$               |             |          | Auto Accide                      | nt No                    | New York:          | C4.2       |      |
|                     | Payment Notes                               |              |                  |             |          | Other Accide                     | nt No                    | New York:          | C4.3       |      |
| Paym<br>Pre Authori | ent Posted Date                             | 02/16/201    | 6                |             |          | Onset Date Typ                   | Onset of                 | Cur New York:      | NF3        |      |
| 1 to ration         | Referral #                                  |              |                  |             |          | Onset da                         | te                       | (HCFA Bo           | x #14)     |      |
|                     | Payment profile                             |              |                  | \$          |          | Initial visit da                 | te                       | (HCFA Bo           | x #15)     |      |
|                     | Billing Profile                             |              | ÷ +              |             | Las      | t related visit da               | te                       | (HCFA Bo           | x #19)     |      |
|                     | Billing Pick List                           | Choose C     | odes from Pick L | _ist        |          |                                  |                          |                    |            |      |
| Dia                 | agnosis Pick List                           | Choose C     | odes from Pt Pro | oblems      |          |                                  |                          |                    |            |      |
| Crec                | lit Card Payment                            | Process C    | redit Card       |             |          |                                  |                          |                    |            |      |
|                     |                                             |              |                  |             |          |                                  |                          |                    |            |      |
| ICD-10 C            | odes                                        | gnosis codes | ÷                | CPT Codes   |          |                                  | Find CPT Procedure codes |                    |            |      |
| # Code Description  |                                             |              |                  | Code        | Descr    | iption                           | Price (\$)               |                    |            |      |
| ICD-9 Co            | ICD-9 Codes to Convert Find Diagnosis codes |              |                  |             | HCP      | HCPCS Codes Find HCPCS Procedure |                          |                    | lure codes | ÷    |
| # Code              | De                                          | scription    |                  |             | Code     | Descr                            | iption                   | Price              | \$)        |      |

4) Updated HCFA Form with Auto Accident information entered

| L         MEDICARE         MEDICARE         OHAMINA         GENA         FLA         MAIL         (For Program In In<br>GENA           1         Madicatire (1)         MAddatore (2)         (GACODE)         (MAINTA STANKE SATIFULANIC<br>(GENA         (GENA                                                                                                    | STATE           |
|----------------------------------------------------------------------------------------------------|-----------------|
| Clear, Holly     Clear, Holly     C   | STATE<br>ode)   |
| Clear, Holly       Image: Milester Accesses (International Performance Previous)       International Performance Previous)       International Performance Previous)         International Performance Previous)       International Performance Previous)       International Performance Previous)       International Performance Previous)         International Performance Previous)       International Performance Previous)       International Performance Previous)       International Performance Previous)         International Performance Previous)       International Performance Previous)       International Performance Previous)       International Performance Previous)       International Performance Previous)         International Performance Previous)       International Performance Previous)       International Performance Previous)       International Performance Previous)       International Performance Previous)         International Performance Previous)       International Performance Previous)       International Performance Previous)       International Performance Previous)       International Performance Previous)       International Performance Previous)         International Performance Previous)       International Performance Previous)       International Performance Previous)       International Performance Previous)       International Performance Previous)       International Performance Previous)       International Performance Previous)       International Performance Previous)       Internaternational Performance Previous)       Intern                                                                                                    | STATE<br>(ode)  |
| EXPERTING POR NUCCU USE     ENTERNA DECOMPOSITION NUMBER     ENTERNA DECOMPOSITION NUMBER        | STATE<br>(ode)  |
| 21Y         STATE         B. RESERVED FOR NUCC USE         CTV         ST           2P CODE         TELEPHONE (Include Ave Code)         ZP CODE         TELEPHONE (Include Ave Code)           2P CODE         TELEPHONE (Include Ave Code)         ZP CODE         TELEPHONE (Include Ave Code)           2P CODE         TELEPHONE (Include Ave Code)         ZP CODE         TELEPHONE (Include Ave Code)           2P CODE         TELEPHONE (Include Ave Code)         ZP CODE         TELEPHONE (Include Ave Code)           2P CODE         TELEPHONE (Include Ave Code)         ZP CODE         TELEPHONE (Include Ave Code)           0. OTHER INSURED'S POLICY OR GROUP NUMBER         a. EMPLOYMENT? Current or Periodul         a. RESERVED FOR NUCC USE         a. RESERVED FOR NUCC USE         a. RESERVED FOR NUCCU USE         a. RESERVED FOR NUCCU USE         a. RESERVED FOR NUCCU USE         a. RESERVED FOR NUCCU USE         a. RESERVED FOR NUCCU USE         a. RESERVED TO RUMERY RESERVES                                                                                                    | STATE<br>(ode)  |
| 2P 0006         TELEPHONE (Include Area Code)         ZP 0006         TELEPHONE (Include Area Code)           2P 0006         TELEPHONE (Include Area Code)         ZP 0006         TELEPHONE (Include Area Code)           0.01HERI INSURED'S NAME (Last Name, First Name, Mode Initia)         10. IS PATIENT'S CONDITION RELATED TO:         11. INSURED'S POLICY OR OPPORTALISATION CODE           0.01HERI INSURED'S POLICY OR OPOLIP NAMEER         a. EMPLOYMENT? (Larred to Previous)         a. RESERVED FOR NUCCU SE         a. RUT ACCODENT           a. RESERVED FOR NUCCU USE         c. OTHER ACCODENT         PLOCE (State)         b. CLORE COLOR (State)         SIX           a. RUT ACCODENT         PLOCE (State)         b. CLORE COLOR (State)         B. RUTER COLOR (State)         B. RUTER COLOR (State)         B. RUTER COLOR (State)           a. RUT ACCODENT         PLOCE (State)         c. OTHER ACCODENT         PLOCE (State)         B. RUTER COLOR (State)         B. RUTER COLOR (State)         A. RUTER COLOR (State)         A. RUTER COLOR (State)         A. RUTER COLOR (State)         RUTER COLOR (State)         A. RUTER COLOR (State)         A. RUTER COLOR (State)         A. RUTER COLOR (State)         A. RUTER COLOR (State)         A. RUTER COLOR (State)         A. RUTER COLOR (State)         A. RUTER COLOR (State)         A. RUTER COLOR (State)         A. RUTER COLOR (State)         A. RUTER COLOR (State)         A. RUTER COLOR (State)         A. RUTER COLOR (State)                                                                                                    | iode)           |
| CITHER INSURED'S NAME (Last Name, Fust Name, Model Initia)         10: IS PATIENT'S CONDITION RELATED TO:         11: INSURED'S POLICY OR OPTICA NUMBER           CITHER INSURED'S POLICY OR GROUP NUMBER         a. BM2-CYMBINT'S CONDITION RELATED TO:         11: INSURED'S POLICY OR OPTICA NUMBER           INSERVED FOR NUCC USE         INFORMATION CONSERVED         INFORMATION CONSERVED         INFORMATION PROVIDENT OF RECOMPLICATION NUMBER           INSERVED FOR NUCC USE         INFORMATION CONSERVED         INFORMATION PROVIDENT OF RECOMPLICATION NUME         INFORMATION PROGRAM NAME           INSERVED FOR NUCC USE         INFORMATION PROGRAM NAME         INSERVED FOR NUCC IDE         INSURANCE PLAN NAME OR PROGRAM NAME           INSERVED FOR NUCC USE         INSURANCE PLAN NAME OR PROGRAM NAME         INSURANCE PLAN NAME OR PROGRAM NAME         INSURANCE PLAN NAME OR PROGRAM NAME           INSURANCE PLAN NAME OR PROGRAM NAME         INSURANCE PLAN NAME OR PROGRAM NAME         INSURANCE PLAN NAME OR PROGRAM NAME           INSURANCE PLAN NAME OR PROGRAM NAME         INSURANCE PLAN NAME OR PROGRAM NAME         INSURANCE PLAN NAME OR PROGRAM NAME           INSURANCE PLAN NAME OR PROGRAM NAME         INSURANCE PLAN NAME OR PROGRAM NAME         INSURANCE PLAN NAME OR PROGRAM NAME           INSURANCE PLAN NAME OR PROGRAM NAME         INSURANCE PLAN NAME OR PROGRAM NAME         INSURANCE PLAN NAME OR PROGRAM NAME           INSURANCE PLAN NAME OR PROGRAM NAME         INSURANCE PLAN NAME OR PROGRAM NAME         I                                                                                                    |                 |
| OTHER INSURED'S FOLCY OF GROUP NUMBER         a. EMPLOYMENT? (Current or Prevous)         a. NULLEY S         NO           In RESERVED FOR NUCC USE         In OTHER CAUND OF BROWN MAKE         In OTHER CAUND OF BROWN MAKE         In OTHER CAUND OF BROWN MAKE           INSURANCE PLAN NAME OR PROGRAM NAME         In OTHER CAUND OF BROWN MAKE         In OTHER CAUND OF BROWN MAKE         In OTHER CAUND OF BROWN MAKE           INSURANCE PLAN NAME OR PROGRAM NAME         In OTHER CAUND OF BROWN MAKE         In OTHER CAUND OF BROWN MAKE         In OTHER CAUND OF BROWN MAKE           INSURANCE PLAN NAME OR PROGRAM NAME         Indocessory         In OTHER CAUND OF BROWN MAKE         In OTHER CAUND OF BROWN MAKE           INSURANCE PLAN NAME OR PROGRAM NAME         Indocessory         Internet Caund Course         Internet Caund On PROGRAM NAME           INSURANCE PLAN NAME OR PROGRAM NAME         Internet Caund On Program NAMEE         Internet Caund On PROGRAM NAME         Internet Caund On PROGRAM NAME           INSURANCE PLAN NAME OR PROGRAM NAME         Internet Caund On Program NAMEE         Internet Caund On Program NAMEE         Internet Caund On Program NAMEE         Internet Caund On Program NAMEE         Internet Caund On Program NAMEE         Internet Caund On Program NAMEE         Internet Caund On Program NAMEE         Internet Caund On Program NAMEE         Internet Caund On Program NAMEE         Internet Caund On Program NAMEE         Internet Caund On Program NAMEE         Internet Caund ON Program NAMEE                                                                                                    |                 |
| RESERVED FOR NUCCUSE     Local ACCORDING TO NUCCUSE     Local ACCORDING TO NUCCUSE     L   |                 |
| I. RESERVED FOR NUCCU USE  I. COTHER ACCOUNTY  I. COLOR SALVACE  C. COTHER ACCOUNTY  I. COLOR SALVACE  C. | F 📃             |
| RESERVED FOR NUCC USE                                                                                                    |                 |
| Image: Note of the second second s                      |                 |
| EINSTANCE PLAN NAME OR PROGRAM NAME     OL CLAW CODES (Designated by NUCC)     OL CLAW CODES (Designated by NUCC)     OL CLAW CODES (DESIGNATION CLAW COLUMNER)     OL CLAW CODES (DESIGNATION CLAW CLAW CLAW CLAW CLAW CLAW CLAW CLAW                                                                                                    |                 |
| Image: Second control in the second control in the second second secon                     |                 |
| ANEXTO 2014 ALT-IDENEES PERSON'S SOUNDUEL, LIAPOde The wheat of any mode of other information modeway     between the interest in an input standard business of the information modeway     between the interest interest inter   | 9d.<br>uthorize |
| SONED         DATE         SONED         DATE         SONED         SONED         SONED         DATE         SONED         SONED         SO                                                                                                    | or supplier fo  |
| L DATE OF CLURRENT LLLESS, MULTUREN OF PRECINANCY LMP;<br>0 0 1 02 1 12 0UAL 1 00 1 00 1 00 1 00 1 00 1 00 1 00 1                                                                                                    |                 |
| U_9_1_U_2_1_L_4         U_0_1_1_2_1_4         U_0_1_1_4         U_0_1_1_4                                                                                                    | ATION           |
| Image: Second Second                      | CES             |
| A. DOITIONAL.CLAM.IND/REMATICH (Designated SynADC)         2L. OUTSILE L. M."         3 COVIDELE         3 COVIDELE                                                                                                    | <u> </u>        |
| 1. DMANDERS OR INATURE OF LLINESS OR INJURY Plaster A-L to service ine ballere G4E)         CD Incl. 10         22. RESUMMESSON         ORGINAL, REF. NO.           A         A         C.         D.         23. PROR AUTHORIZATION NUMBER         ORGINAL, REF. NO.           E         F.         C.         D.         23. PROR AUTHORIZATION NUMBER         ORGINAL, REF. NO.           L         A         C.         N.         D.         23. PROR AUTHORIZATION NUMBER           L         C.         N.         D.         C.         N.           L         J.         K.         D.         C.         N.           A         D.         N.         D.         N.         D.           L         J.         K.         D.         N.         D.           A         D.         N.         D.         N.         D.           M         D.         N.         D.         N.         D.           M         D.         N.         D.         N.         REVERTION           M         D.         N.         D.         N.         D.         REVERTION           M         D.         N.         N.         N.         D.         N.         REVERI                                                                                                    |                 |
| A         B.L         C.L         D.L         20. PROC AUTHORIZATION NUMBER           E         F.L         Q.L         20. PROC AUTHORIZATION NUMBER           L         J.L         K.L         L           Year         Promotion States of Service         B.         C.           Promotion States of Service         B.         C.         D. PROCEDURES, Services, OR SUPPLE           No.         D.V         Model Cell States (Services, OR SUPPLE)         S. F.         Or States (Services, OR SUPPLE)           No.         D.V         MM. DD         VY States (Service)         Moderer         POINTER         \$ CHARGES         U.M. PROCENDING                                                                                                    |                 |
| E _ F _ 0 _ H L _ L _ L _ L _ L A A _ DATESY OF SERVICE B. C. D. PROCEDURES, SERVICES, OR SUPPLES E. F. OKANOBS / Grant L , BRACENNA COUNTAINCING / COUNTAINCING / COUNTAI              |                 |
| A DATESTOF SERVICE B. C. D. PROCEDURES, SERVICES, OR SUPPLES E. F. OKANOBE P. D. AND THE DATESTOF VIEW DATESTOF VIEW VIEW VIEW VIEW VIEW VIEW VIEW VIEW                               |                 |
|                                                                                                    |                 |
|                                                                                                    |                 |
|                                                                                                    |                 |
| NPI                                                                                                    |                 |

All patient data listed in this article is sample data. This is not a real person or real patient data.

5) You can then mail or fax the claim to the auto carrier for consideration and reimbursement.